# Wie installiere ich die App für Android?

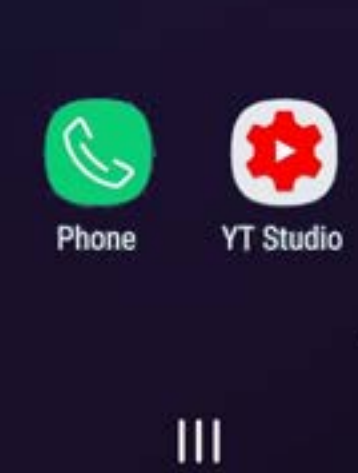

13:12

Suchen

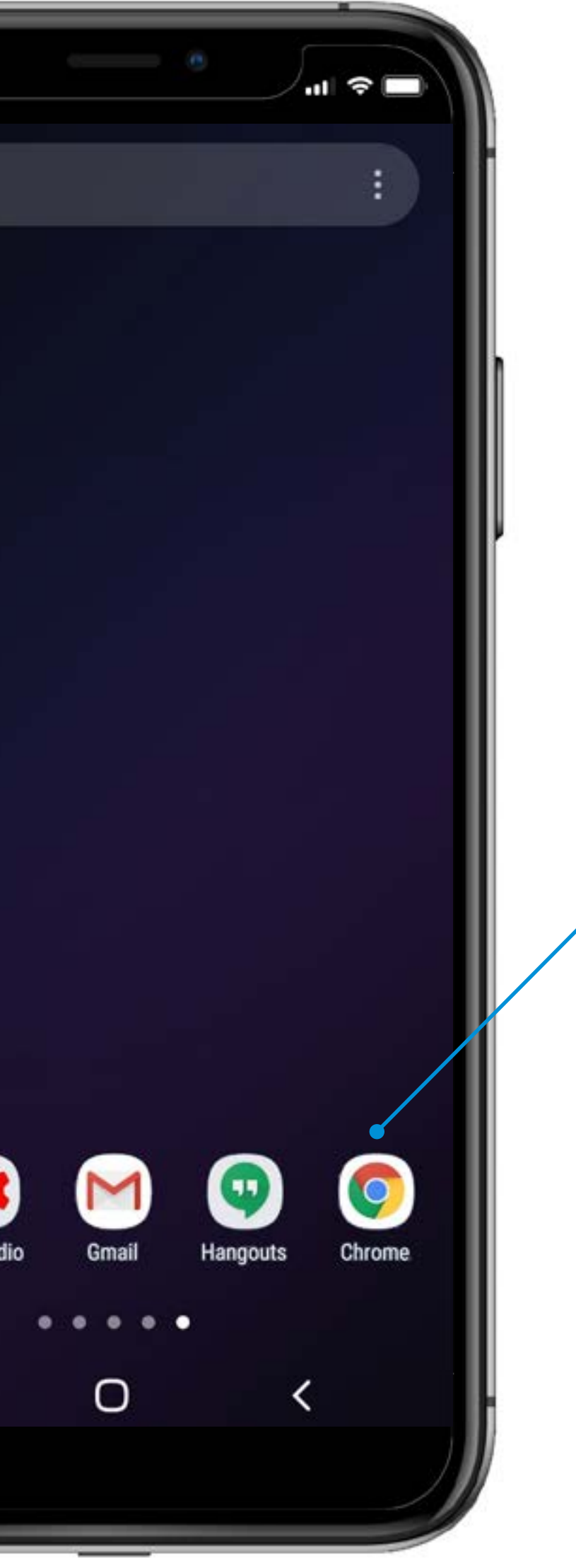

**1** Starte Chrome.

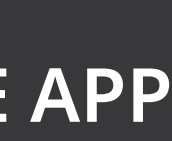

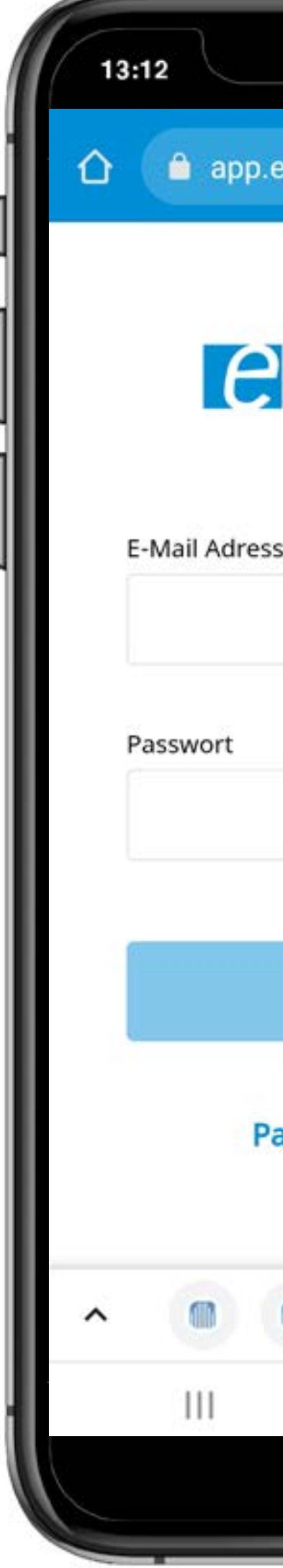

| enviado.de/login               | 3 |   |
|--------------------------------|---|---|
| Service App                    | ) |   |
| Einloggen<br>asswort vergessen |   |   |
|                                | , | + |
|                                |   |   |

2 Öffne das Kontextmenü.

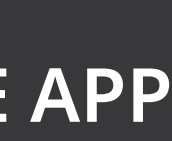

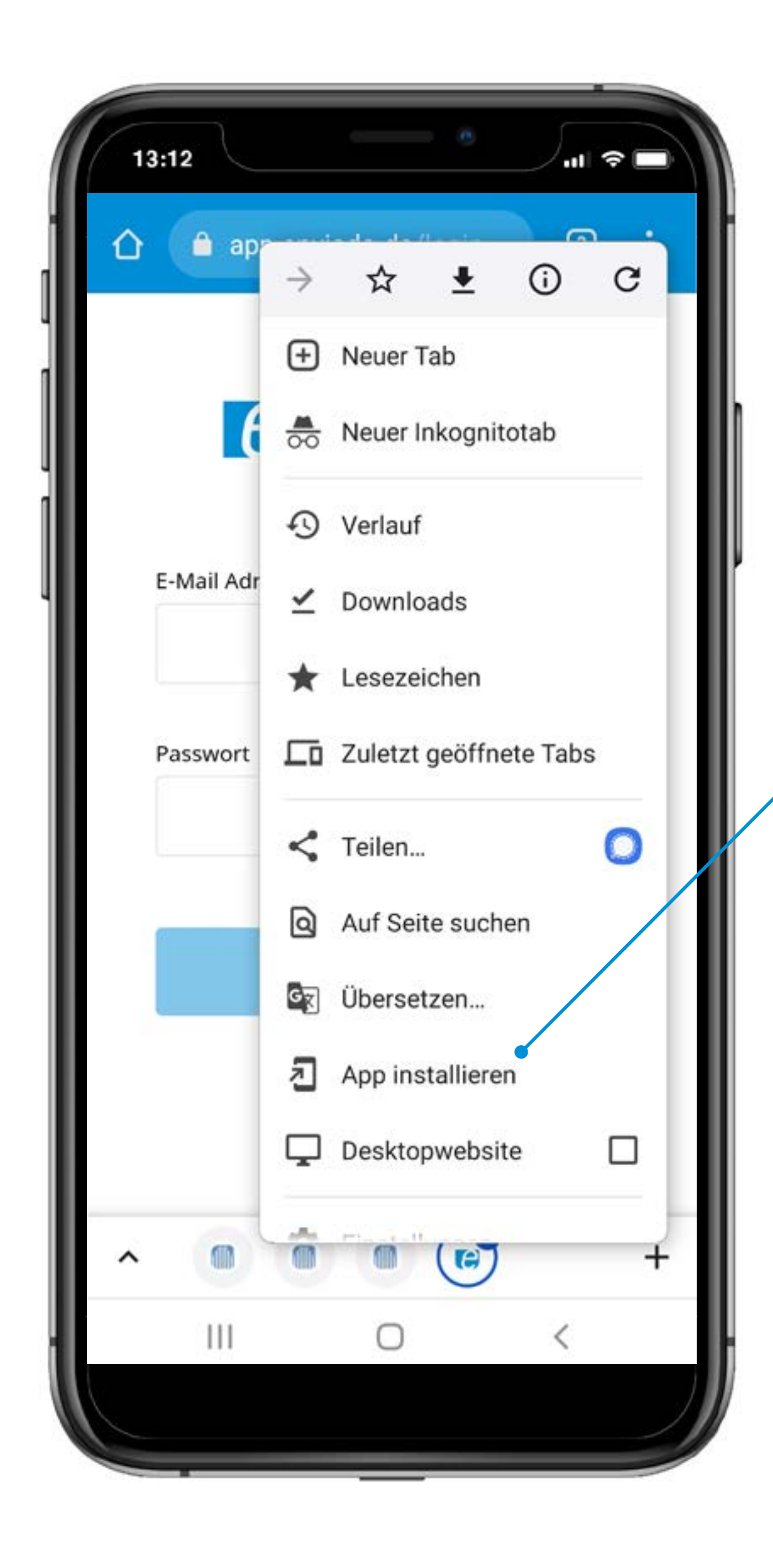

**3** Tippe auf **App installieren**.

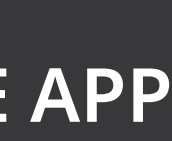

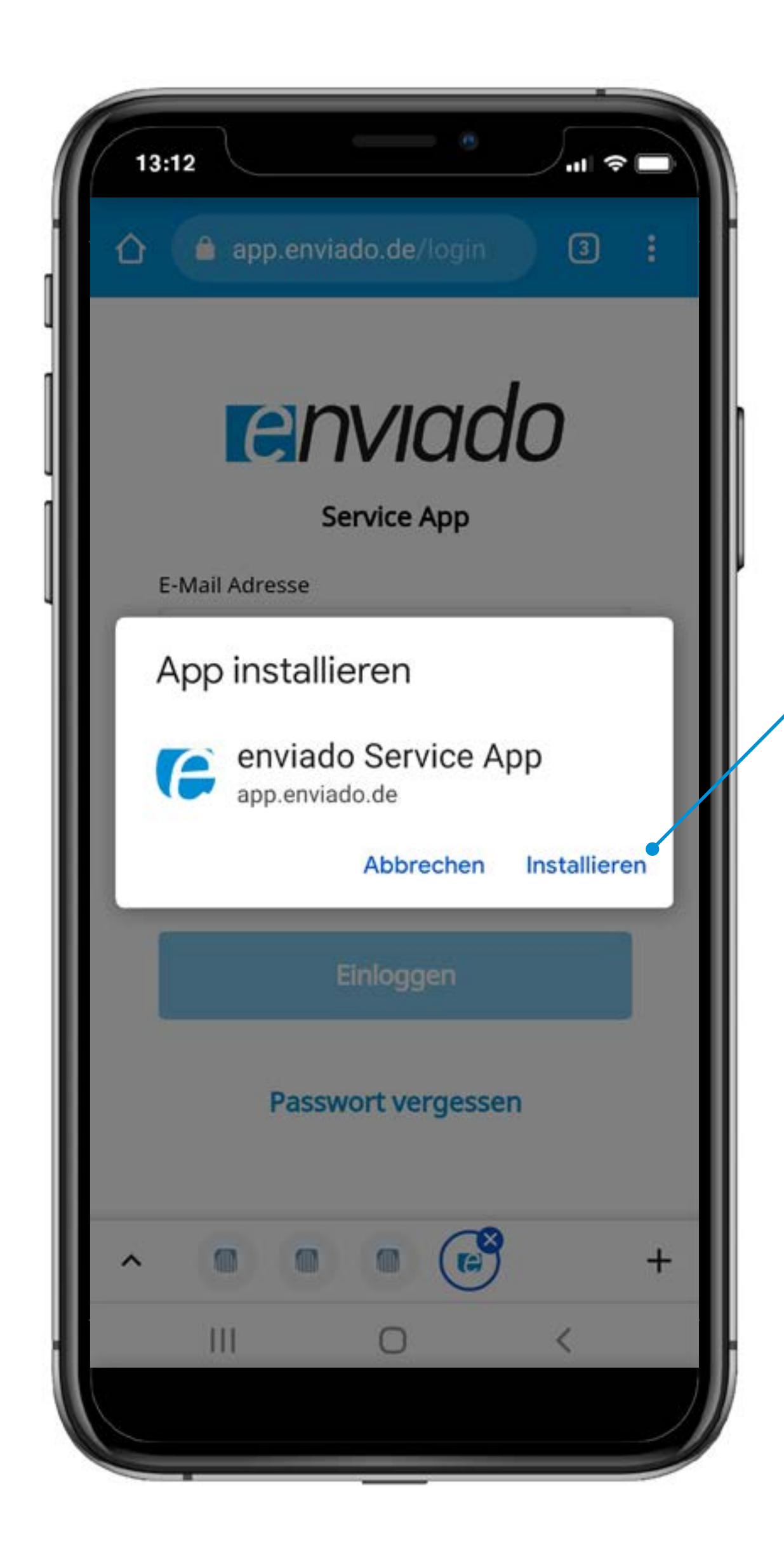

**4** Tippe auf **Installieren**.

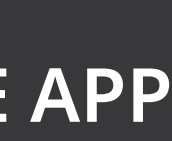

#### FERTIG! Deine App ist startklar.

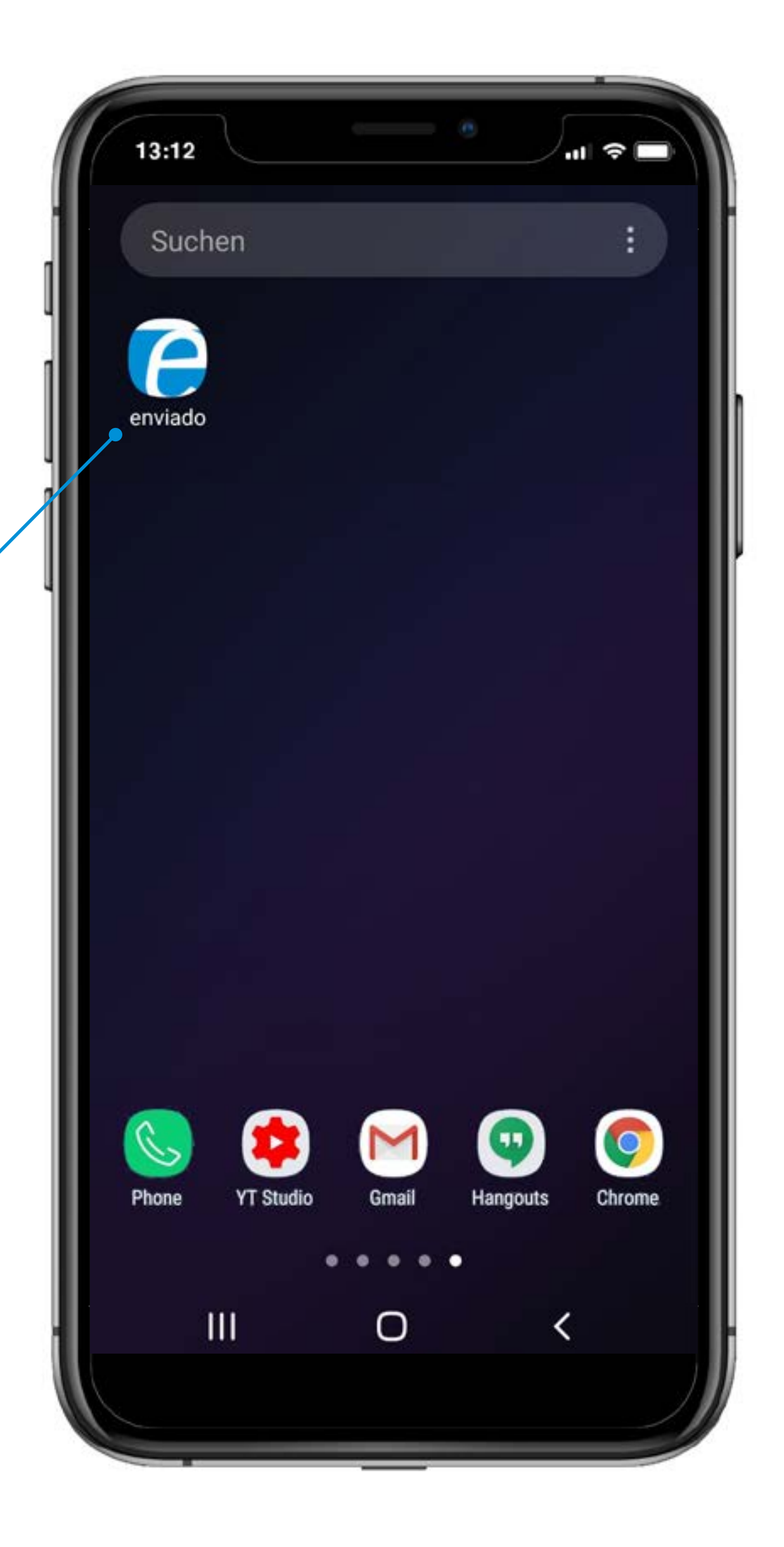

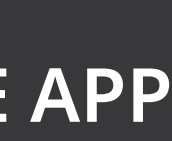

### Startbildschirm\_ANMELDUNG

## Wie kann ich mich anmelden und einloggen?

1 Melde dich mit deinen Zugangsdaten an.

Du hast noch keine Zugangsdaten? Dann melde dich bei dem enviado-Service via Mail bei **service@enviado.de** oder via whatsapp unter **01573 88 22 912**.

| 13:12 III 🧇 🗖      |                                                                                                |
|--------------------|------------------------------------------------------------------------------------------------|
| E-Mail Adresse     |                                                                                                |
| Passwort           |                                                                                                |
| Einloggen          |                                                                                                |
| Passwort vergessen | 2 Tippe auf <mark>Einloggen</mark> .                                                           |
|                    | Du hast deine Zugangsdaten vergessen?<br>Tippe hier um sie dir noch einmal zusenden zu lassen. |

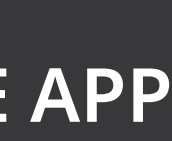

## Hauptmenü\_Übersicht

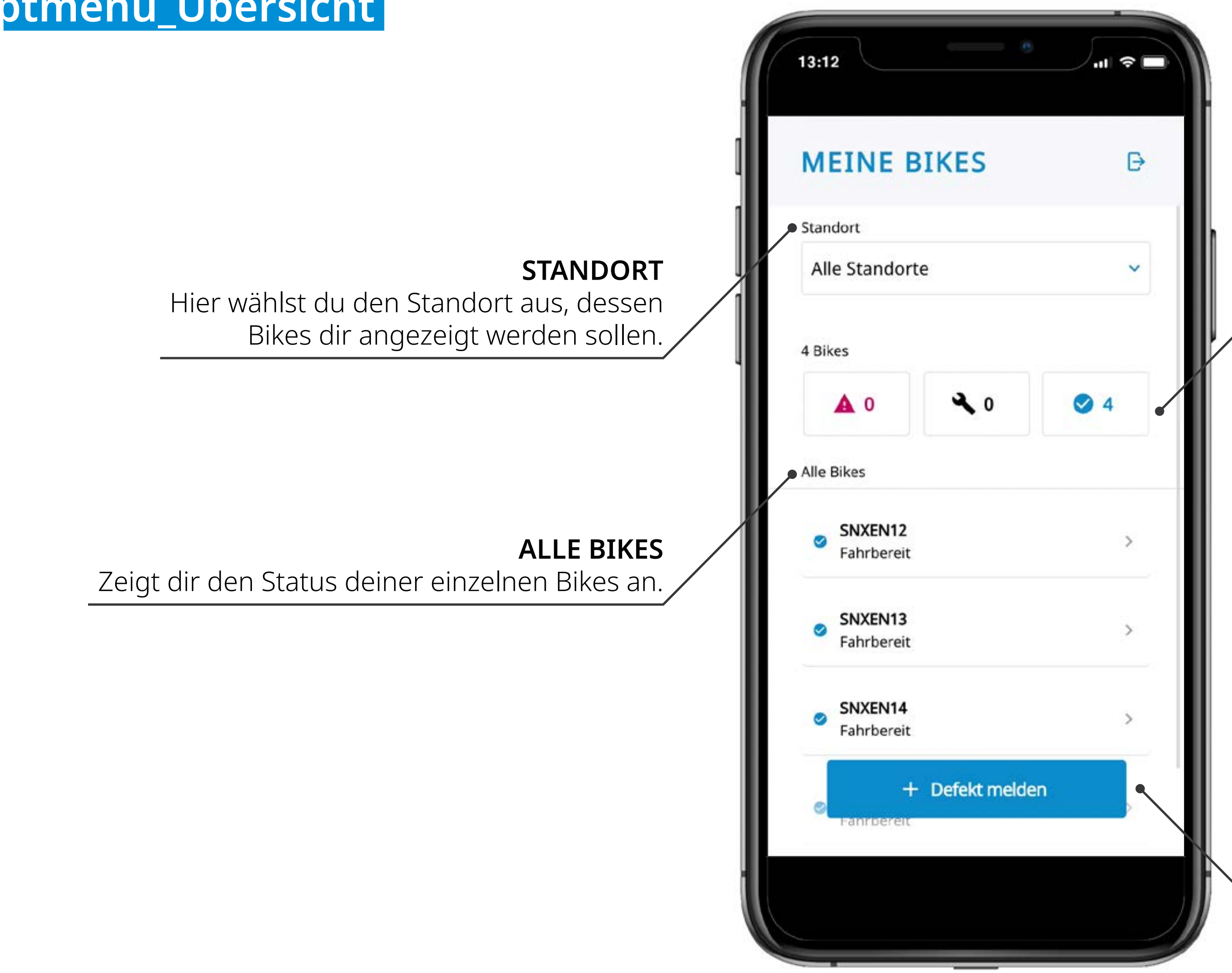

#### BIKESTATUS

Zeigt dir den Status aller deiner Bikes bzw. des gewählten Standorts an.

- ▲ Defekt gemeldet
- ➡ Reparatur geplant
- Fahrbereit

#### **DEFEKT MELDEN**

Der schnellste Weg um einen Defekt an den enviado-Service zu melden.

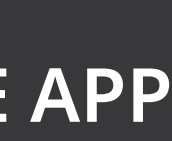

# **DU HAST NOCH FRAGEN?** WIR BERATEN DICH!

Telefon E-Mail

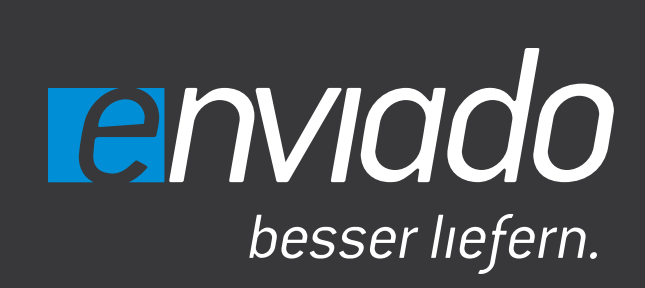

02582 902 83 54 service@enviado.de Whatsapp 01573 88 22 912

enviado.de